## ¿Sabes cómo configurar tus tarjetas de crédito y débito de Banco Promerica en Garmin Pay?

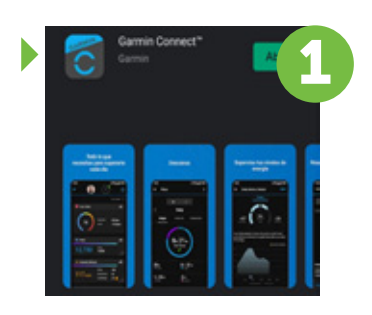

Descarga la aplicación de Garmin Connect en tu celular.

en tu celular. овлетно 3,520 🖌 Caloria

449 0

449

Ingresa a la aplicación

|   | Grupos                     |
|---|----------------------------|
| • | Contacto                   |
|   | Seguridad y seguimiento 🐱  |
|   | Descargar campos de golf   |
|   | Garmin Golf                |
|   | Tienda Connect IQ*         |
| 1 | Garmin Pay                 |
|   | Dispositivos Garmin        |
|   | Configuración              |
|   | Ayuda                      |
|   | Info. monitor de actividad |
|   |                            |

Selecciona la opción de Menú y luego Garmin Pay

Selecciona la opción de comenzar (añadir tarjeta).

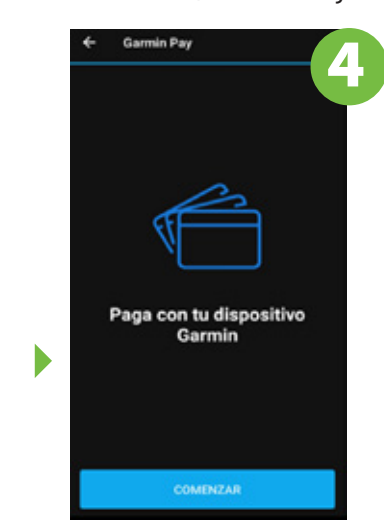

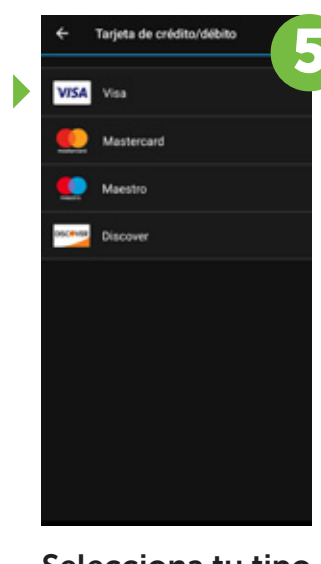

generales de la tarjeta.

Ingresa los datos

| Selecciona tu tipo        |
|---------------------------|
| <b>de tarjeta</b> , si es |
| Visa o Mastercard.        |

| Añadir una tarjeta |
|--------------------|
|                    |
|                    |
|                    |
|                    |
| Siguiente          |

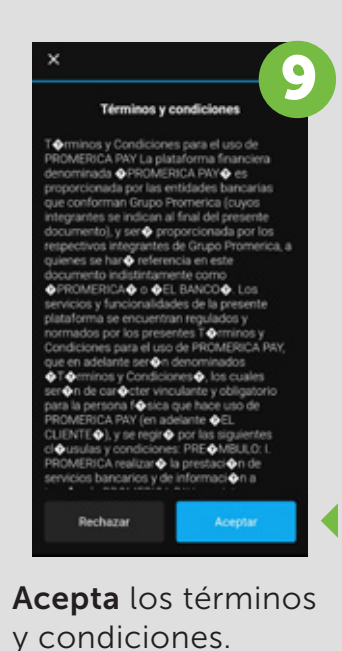

Espera a que **configure** tu tarjeta

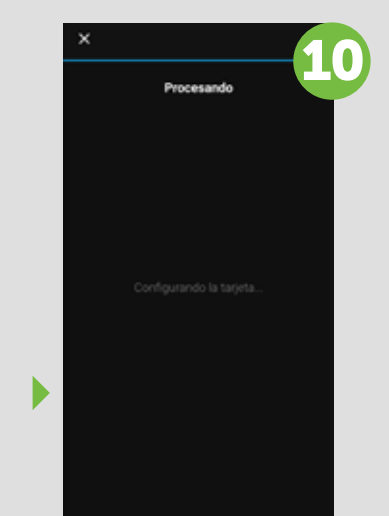

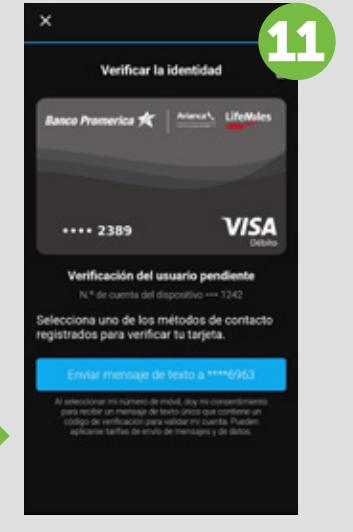

Verifica la identidad de la tarjeta, solicitando el envío de un código por medio de un mensaje de texto a tu número de teléfono registrado en Banco Promerica.

Ingresa el número de código recibido y selecciona verificar la identidad.

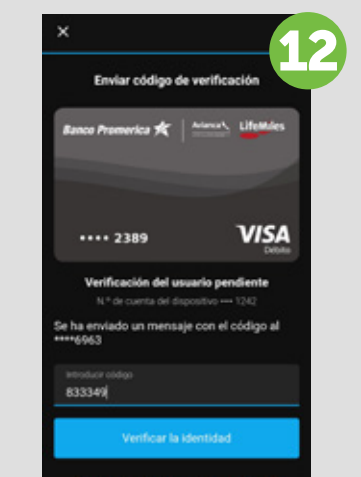

Listo, la tarjeta fue agregada en la aplicación de Garmin Pay y tu reloj.

DEBITO LIFEMILES

.... 2389

PREMIA PLATINUM

LIFEMILES INFINITE

vina 🐮

Espera a que valide los datos

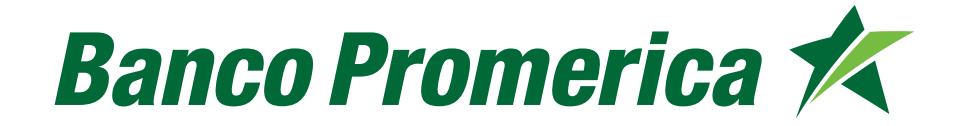

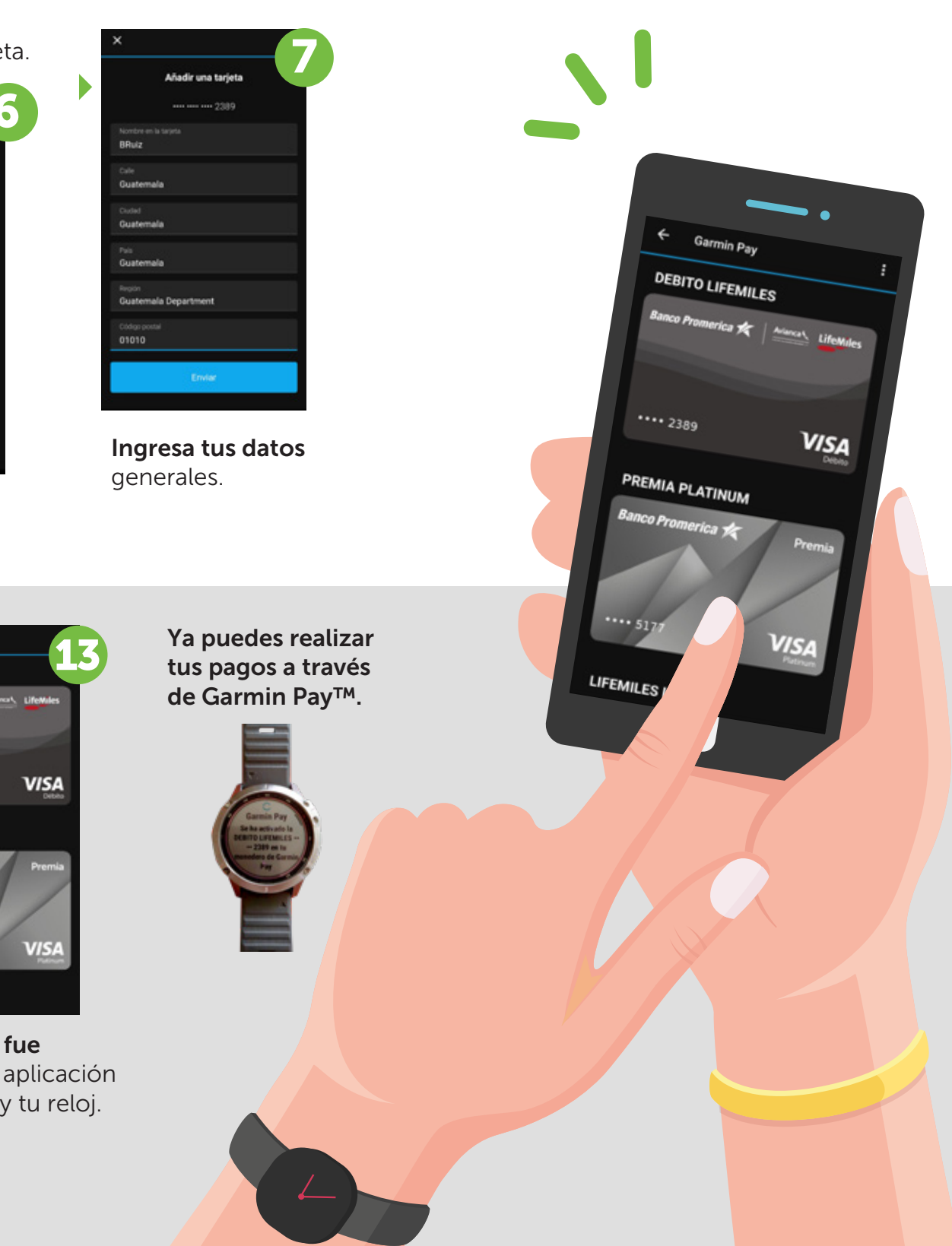